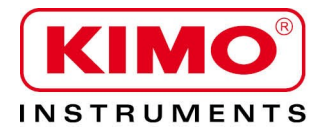

**User** manual

Pressure / Temperature / Humidity / Air velocity / Airflow / Sound level

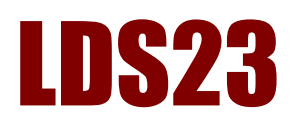

# Download and data processing software

---

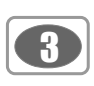

| Table | of | contents |
|-------|----|----------|
|       |    |          |

| I – Introduction                                                                                                    | 4                                                                                                    |
|----------------------------------------------------------------------------------------------------|----------------------------------------------------------------------------------------------------|
| II – Software installation                                                                                                    | 4                                                                                                    |
| III – Driver installation                                                                                                    | 4                                                                                                    |
| IV – Software presentation<br>IV-1- Meaning and functions of the tool bar buttons<br>IV-2- Meaning and functions of the menu bar buttons                                                                                                    | 5<br>6                                                                                                    |
| V – Connect the DS200                                                                                                    | 7                                                                                                    |
| VI – Open a file                                                                                                    |                                                                                                    |
| VII – Software operating                                                                                                    | 9                                                                                                    |
| VII 1 - General presentation of a file.         VII 1-1 - Table of values tab.         VII 1-2 - Time evolution tab         VII 1-2 - Time evolution tab         VII 1-2 - Time evolution tab         VII-1-2a Selection on curves and scales to display.         VII-1-2b Browse the graph         VII-1-2b Browse the graph         VII-1-2b Use zoom function         VII-2 - Use calculators         VII 2 - Use calculators         VII 2-1 - S1-S2 calculate the level of two sound sources         VII-2-1b Calculate the level of one sound source         VII 2-2 - Lex,d calculator         VII 2-3 - Time converter calculator.         VII 3 - Documents setting for exportation or printing.         VII 3-1 - Exportation.         VII 3-2 - Printing.         VII 4 - Close file. | 9<br>9<br>10<br>11<br>12<br>12<br>12<br>13<br>13<br>13<br>13<br>13<br>13<br>13<br>13<br>13<br>13<br>13<br>13<br>13 |
| VII 5 – Exit software                                                                                                    |                                                                                                    |

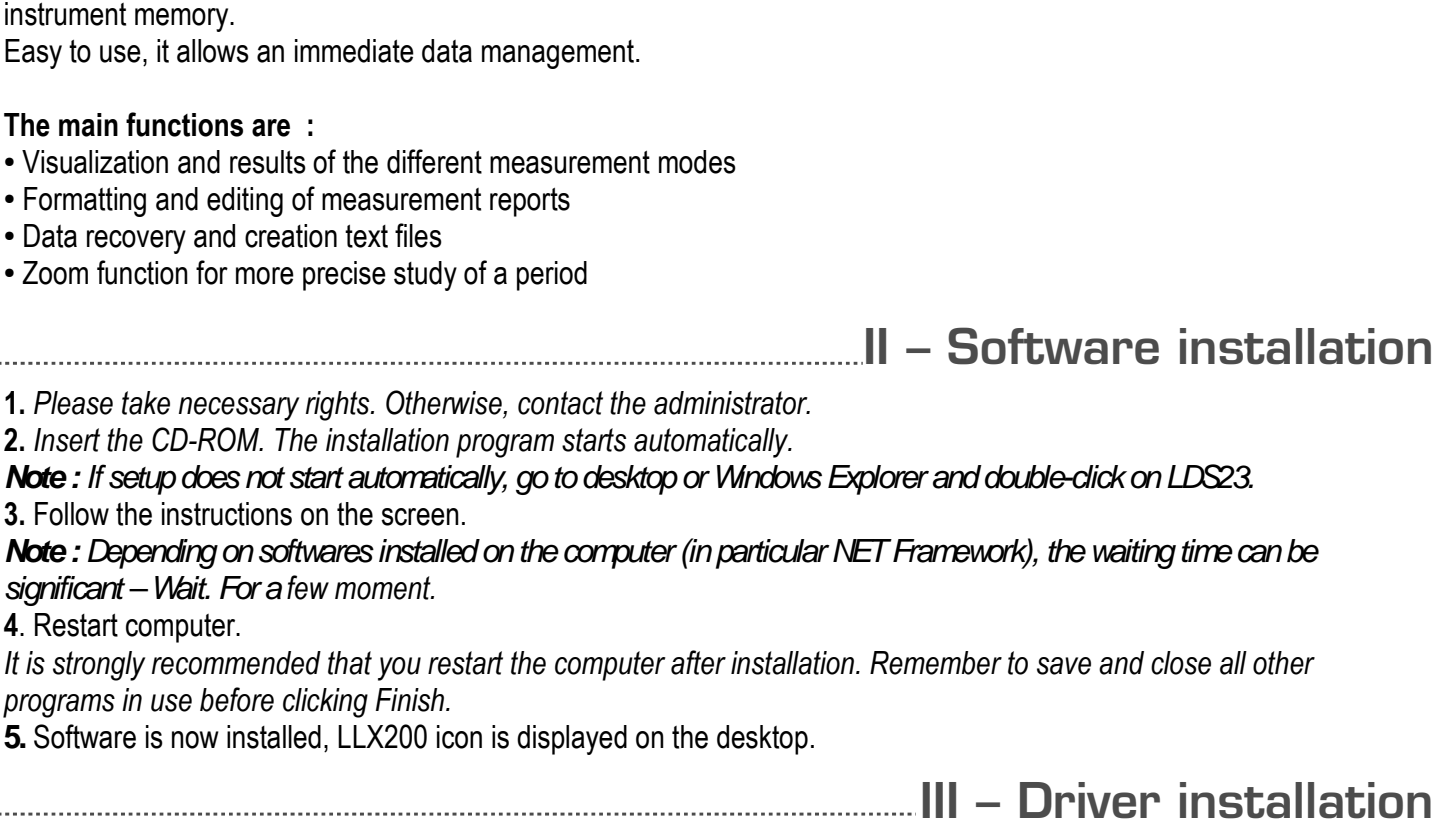

Supplied with the range of dosimeters, LDS23 is a software of setting, recovery and processing of data stored in the

I – Introduction

1. Connect the instrument to the computer through the provided USB cable

2. Press "screen" key then go down with arrow key to "PC".3. Press "USB" logo.

J. FIESS UJD 1090.

Computer detects **DS200** instrument and proposes to install USB driver from "Hardware wizard" of Windows.

**4**. Follow the instructions on the screen, click on **"Next"** then on **"Finish"** to validate installation.

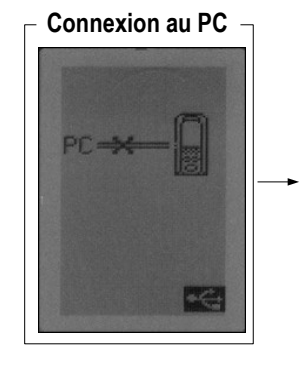

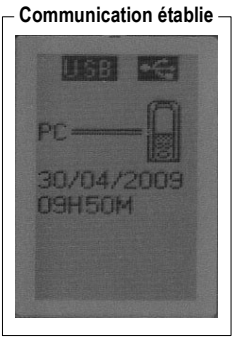

# Example : Hardware Wizard

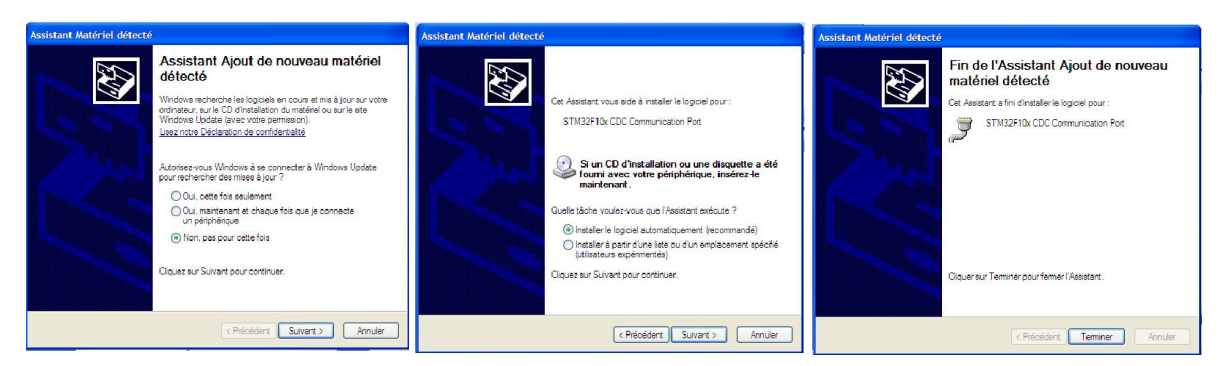

LDS23 can now convey with **DS200** instrument and receive measurement files. See "Established communication" figure.

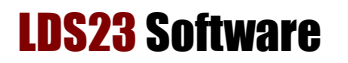

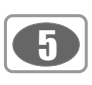

# IV – Software presentation

Open the software by double clicking on **LDS23** icon. The **LDS23** home page opens with its toolbar :

.....

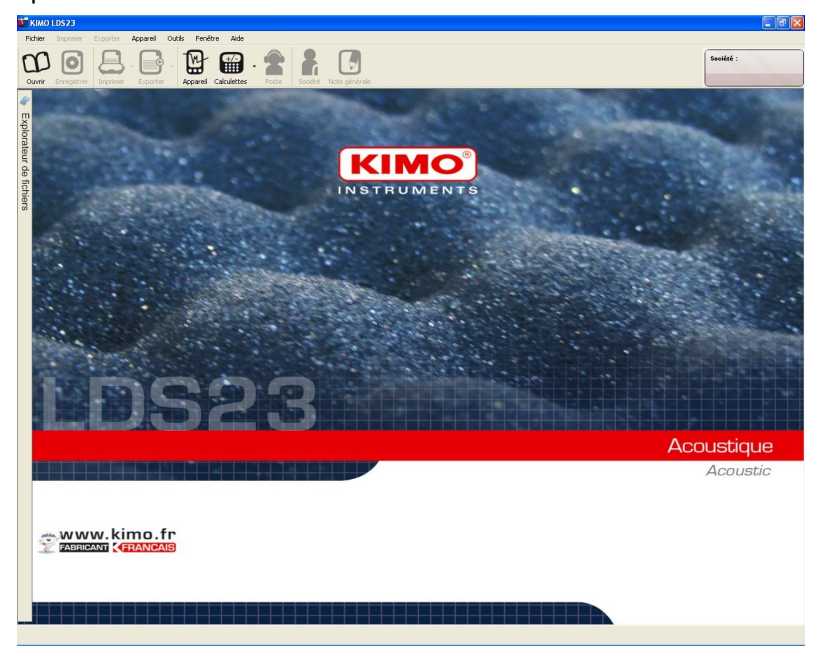

IV 1 – Meaning and function of the toolbar buttons

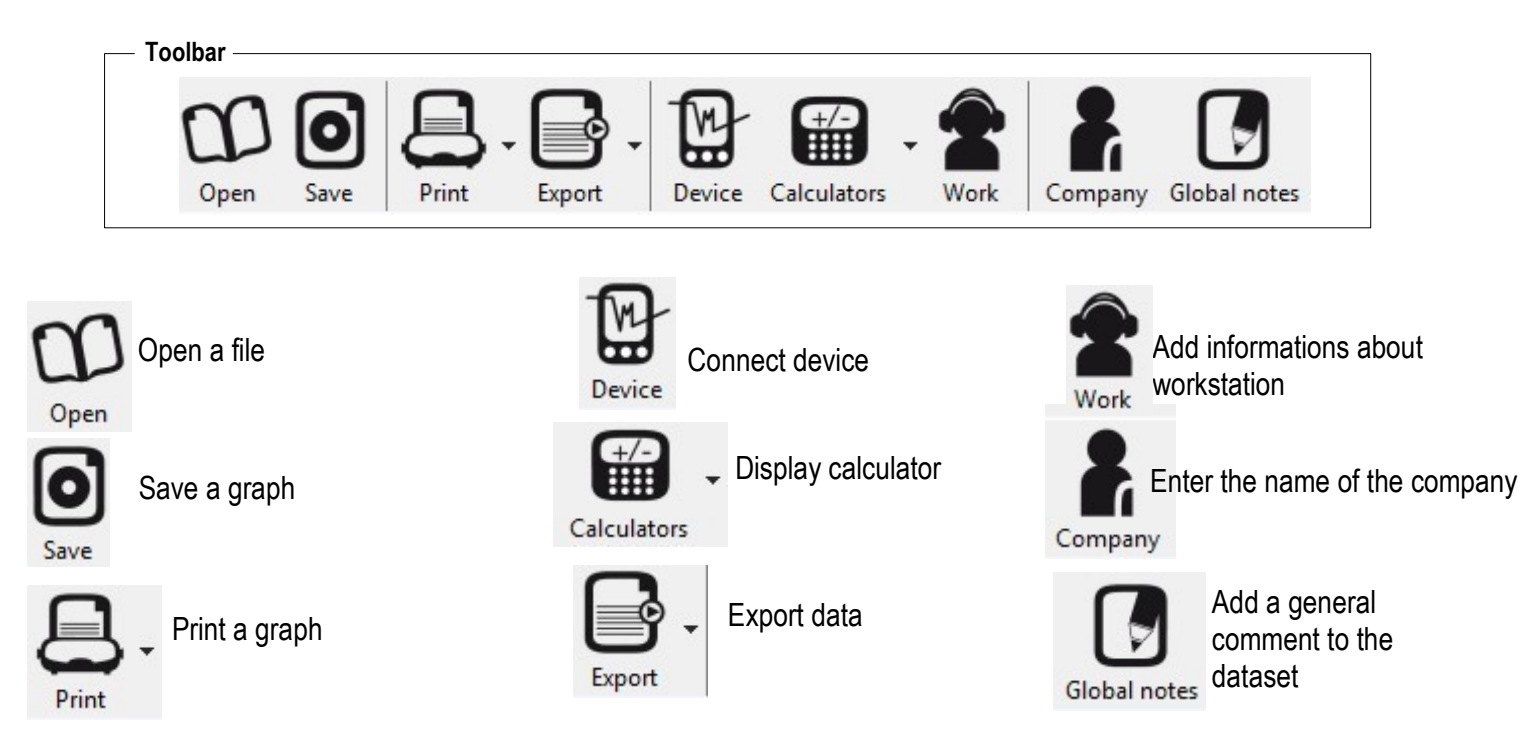

Only the **Open**, **Instrument and Calculator buttons are** active when you open the software.

# IV 2 – Meaning and function of menu bar buttons

| File | Print 6    | Export | Device |
|------|------------|--------|--------|
| αp   | Open a dat | aset . | Ctrl+0 |
| 0    | Save       |        |        |
|      | Save as    |        | Ctrl+S |
| X    | Close      |        |        |
| 0    | Quit       |        |        |

6

 Menus bar

 File
 Print
 Export
 Device
 Tools
 Windows
 Help

- Open : allows to open a dataset saved on the computer, on .exp format
- Save / Save as... : allows to save open file.
- Close : close current dataset.
- Exit : exits software.
- Print menu Print Export De Report
- Report : print a report according user settings

- Table of values : exports table of values in .txt format.

- pdf report : exports the report in .pdf format.

| Export mena |           |      |
|-------------|-----------|------|
| Export      | Device    | Tool |
| Val         | ues table |      |
| PD          | F report  |      |

### **Device menu**

| Dev | ice | Tools    | Windows   | Help |
|-----|-----|----------|-----------|------|
| ß   | Unl | oad devi | ce Ctrl+L |      |
|     | For | matting  | device    |      |

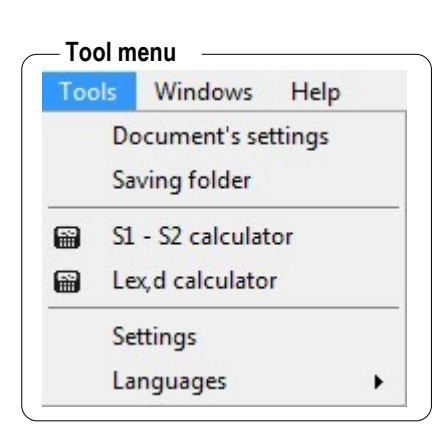

- Device downloading : allows to open the downloading window of the instrument.
- Formatting device : allows to delete all data from the instrument.
- Document setting : allows to fill in header and footer of document for printing or exportation
- Backup folder : allows to modify the location where are saved the different datasets.
- S1 + S2 calculators : allows to add or subtract levels expressed in decibel.
- Lex,d calculator : allows to calculate daily noise exposure from the LAeq and the effective duration of the workstation.
- Settings : allows to set LC and Dose parameters
- Languages : allows to change the software language : English or French

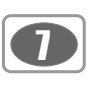

# V – Connect the DS200

- 1. Turn on and connect the device to the computer with the USB cable.
- 2. Press 5 key "Screen" then go to "PC" with 1 or 2 key.
- 3. Press 3 key "Val".

|               | M        |  |
|---------------|----------|--|
|               | B        |  |
| Click on Icon | Appareil |  |

- 4. The connection window appears. See "Connection" screen.
- 5. Perform the connection selecting a USB port in the drop-down list.
- 6. When connection is established, the user can :

- Transfer data in **DS200** instrument by clicking "Download this instrument" button.

- Delete all measurement datasets of the device by clicking on "Vider l'appareil".

The **"Established connection"** window gives also informations on the remaining memory of the device and on the number performed datasets.

During the device downloading, files will be shown for information in a directory (see opposite window) :

Close the window or open the required file by double-clicking on it.

• Select the files to transfer or all of them according to your choice.

in case of already attributed file name, a modification window for the name opens automatically and asks :

- To replace or "overwrite" the file already present in your computer or
- to **rename** the file to transfer or
- Write a new file name then press "**Rename**" or press directly "**Overwrite**".

| iggage avec l'appareil                                                                                             |                  |   |
|----------------------------------------------------------------------------------------------------|------------------|---|
| Veuillez choisir un port USB :<br>Informations sur l'appareil :<br>Mémoire libre :<br>Nombre de campagnes faites : | I                | ~ |
| Décharge                                                                                                    | er cet appareil. |   |
| Vider                                                                                                    | l'appareil.      |   |
| E                                                                                                    | ormor            |   |

### Established connection

| Veuillez choisir un port USB :     | E:V           | * |
|------------------------------------|---------------|---|
| Informations sur l'appareil :      |               |   |
| Mémoire libre : 1,878 / 3,769 Go   |               |   |
| Nombre de campagnes faites : 1 / 2 | 5             |   |
| Décharger                          | cet appareil. |   |
| Vider I'                           | appareil.     |   |
| For                                | mor           |   |

|               | Sélectionner/Déselectionner tout     |
|---------------|--------------------------------------|
|               | Selector incor Descrotation for tool |
| S01_2705.EXP  |                                      |
| \$02_0206.EXP |                                      |
| S03_0306.EXP  |                                      |
| S04_0306.EXP  |                                      |
| S05_0306.EXP  |                                      |
| S06_0306.EXP  |                                      |
| S07_0706.EXP  |                                      |
| S08_0612.EXP  |                                      |
| S09_1112.EXP  |                                      |
| S10_1312.EXP  |                                      |
| S11_0301.EXP  |                                      |

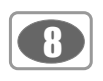

- 5. Once the saving is finished, the user can :
  - Erase memory device.
  - Disconnect the device.
  - Close the window.

VI – Open a file

Several possibilities allow to open a file :

From the software explorer which is available on the left side of the screen :

• Double-click on a file to open it.

It's possible from the explorer to open several files. They are identified by the tabs located on the bottom of the screen. The choice to display or close the file is made by these tabs.

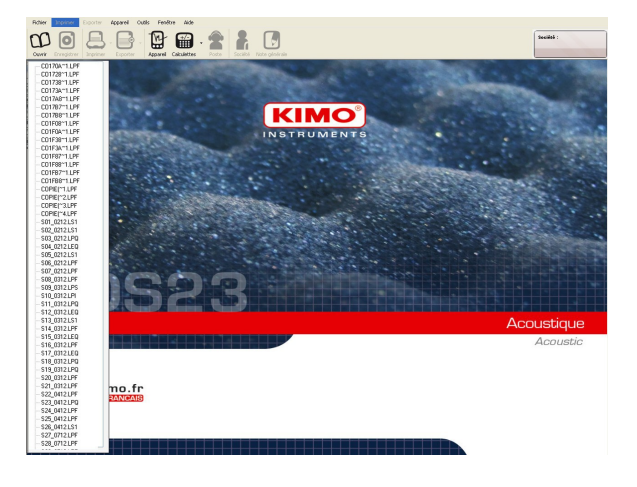

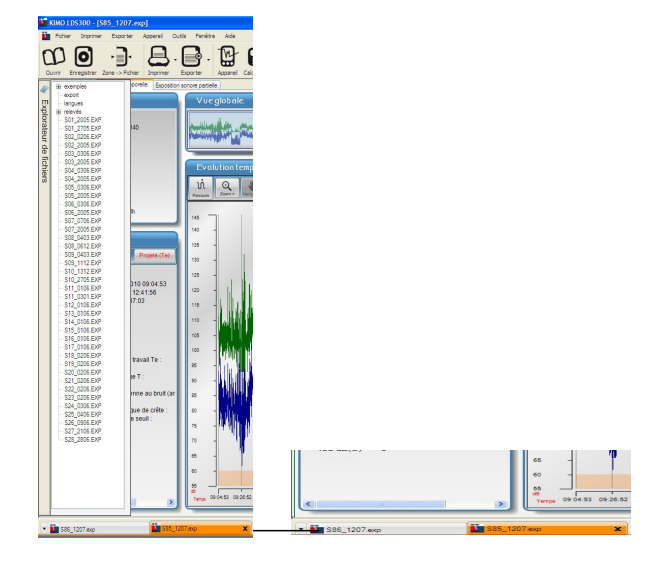

It's also possible to open a file with the button "Open a dataset" or go to File > Open a dataset.

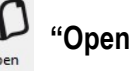

| File | Print E    | xport | Device |
|------|------------|-------|--------|
| œ    | Open a dat | aset  | Ctrl+0 |
| 0    | Save       |       |        |
|      | Save as    |       | Ctrl+S |
| X    | Close      |       |        |
| 0    | Quit       |       |        |

VII – Software operation

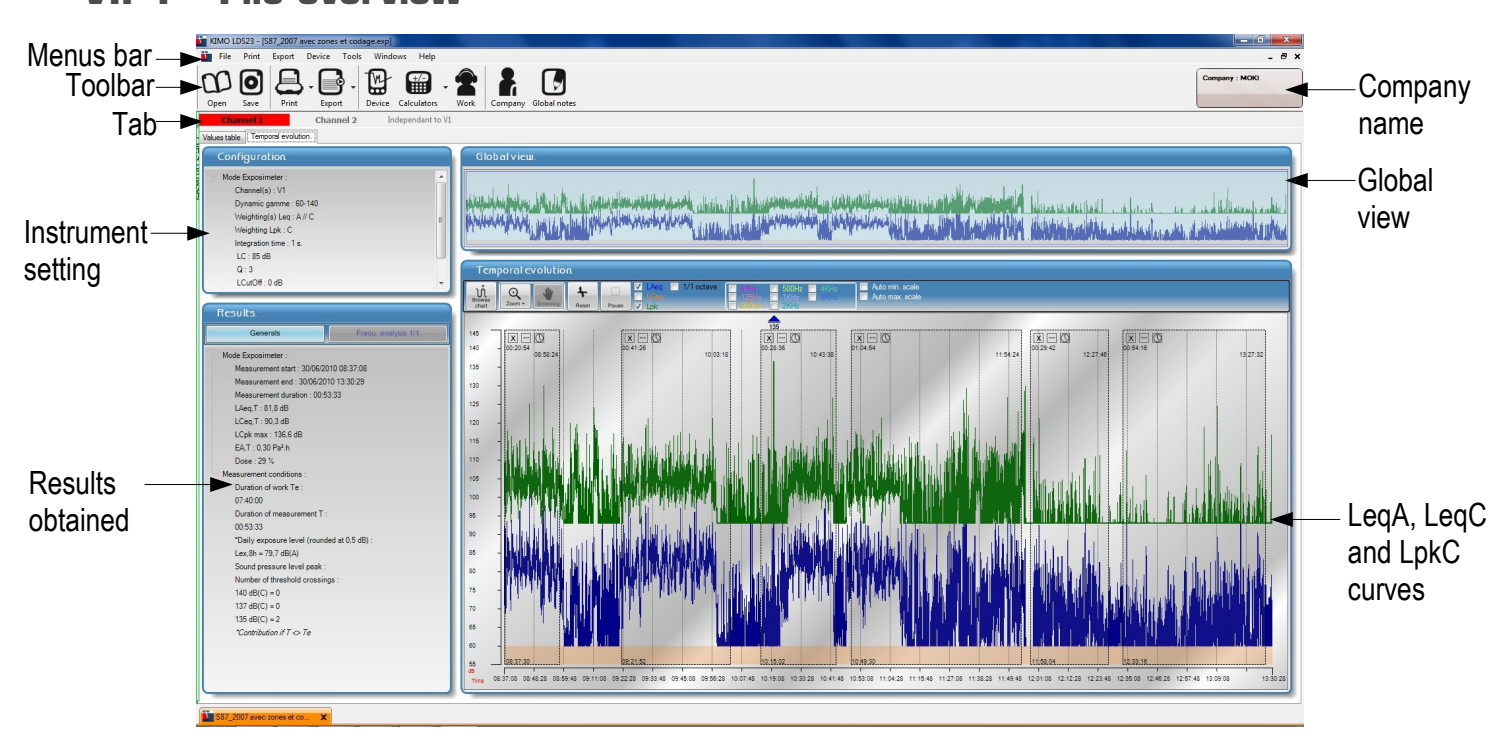

.exp files that are represented have 2 tabs :

- "Table of values" tab
- "Time evolution" tab

# VII1-1 Table of values tab

The table of values presents obtained values during the dataset with for each value :

- Date and time
- · LAeg dB value
- LCeq dB value
- · LCpk or LZpk value
- · Possible overload
- Possible comments

# Add a comment

To add a comment, double-click on "Comment" line , enter the comment in the window then click on "Validate".

## Overload indication

If during a dataset a value is overloaded, the overload box will be tick.

| Tableau des v       | alcurs. |         |         |           |              |  |
|---------------------|---------|---------|---------|-----------|--------------|--|
| Date et heure       | LAeg dB | LCeq dB | LCpk dB | Surcharge | Commentaires |  |
| 25/02/2010 10:12:23 | 61,2    | 66,3    |         |           |              |  |
| 25/02/2010 10:12:24 | 60,7    | 63,2    |         |           |              |  |
| 25/02/2010 10:12:25 | 62.0    | 63.6    |         |           |              |  |
| 25/02/2010 10:12:26 | 79,1    | 87,7    | 109,1   | V         |              |  |
| 25/02/2010 10:12:27 | 77,8    | 88,3    | 109,4   | V         |              |  |
| 25/02/2010 10:12:28 | 65.3    | 62.0    |         |           |              |  |
| 25/02/2010 10:12:29 | 64,6    | 62,2    |         |           |              |  |
| 25/02/2010 10:12:30 | 63,8    | 61,8    |         |           |              |  |
| 25/02/2010 10:12:31 | 63,7    | 60,9    |         |           |              |  |
| 25/02/2010 10:12:32 | 64,1    | 61,4    |         |           |              |  |
| 25/02/2010 10:12:33 | 62,7    | 60,9    |         |           |              |  |
| 25/02/2010 10:12:34 | 66,3    | 60,8    |         |           |              |  |
| 25/02/2010 10:12:35 | 65,2    | 61,4    |         |           |              |  |
| 25/02/2010 10:12:36 | 65,0    | 61,1    |         |           |              |  |
| 25/02/2010 10:12:37 | 64,8    | 62,5    |         |           |              |  |
| 25/02/2010 10:12:38 | 64,6    | 62,5    |         |           |              |  |
| 25/02/2010 10:12:39 | 63,4    | 62,2    |         |           |              |  |
| 25/02/2010 10:12:40 | 65,1    | 61,5    |         |           |              |  |
| 25/02/2010 10:12:41 | 63,9    | 61,1    |         |           |              |  |
| 25/02/2010 10:12:42 | 65,2    | 61,1    |         |           |              |  |
| 25/02/2010 10:12:43 | 64,2    | 63,8    |         |           |              |  |
| 25/02/2010 10:12:44 | 70,6    | 69,6    |         |           |              |  |
| 25/02/2010 10:12:45 | 63,9    | 60,3    |         |           |              |  |
| 25/02/2010 10:12:46 | 64,7    | 60,2    |         |           |              |  |
| 25/02/2010 10:12:47 | 63,9    | 61,1    |         |           |              |  |
| 25/02/2010 10:12:48 | 63,5    | 60,5    |         |           |              |  |
| 25/02/2010 10:12:49 | 62,2    | 60,2    |         |           |              |  |
| 25/02/2010 10:12:50 | 64,7    | 60,4    |         |           |              |  |
| 25022010 10 12 51   | 62.6    | 80.6    | 1.000   |           |              |  |

### Add a comment —

| Add a comment : |          |
|-----------------|----------|
|                 |          |
|                 | Validate |

# Overload

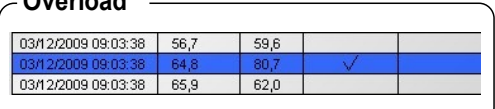

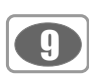

# VII 1 – File overview

LDS23 Software

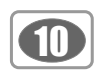

# VII1-2 Time evolution tab

"Time evolution" is divided into 4 parts :

- Configuration
- Results
- Global view
- Time evolution

"Configuration" tab gives information about :

- measurement mode : dosimeter
- dynamic range : 60-140 or 40-120
- weighting type for Leq : A or A//C
- weighting type for Lpk : C or Z
- the elementary integration duration
- the reference value LC for the calculation of dose : 85 dB  $\,$
- bissection index : 3
- LCutoff :limit below which noise levels are not taken into account in the calculation: 0 dB
- Référence DOSE 100% : 85 dB / 8 heures

The "Results" part gives informations for Dosimeter mode :

- date and time of measurement start
- date and time of measurement end
- measurement duration in hh:mm:ss
- LAeq, T value
- LCeq, T value
- LCpk max value
- EA, T value
- dose

This part also gives informations about the measurement conditions :

- the effective duration of Te workstation
- the effective duration of T measurement
- the daily noise exposure Lex-\*contribution if T < or > than Te
- the noise peak pressure level
- number of threshold exceeded

| _ | GI | ob | al | vi | ew |
|---|----|----|----|----|----|
|   |    |    |    |    |    |

The global view allows to have a global view of the dataset.

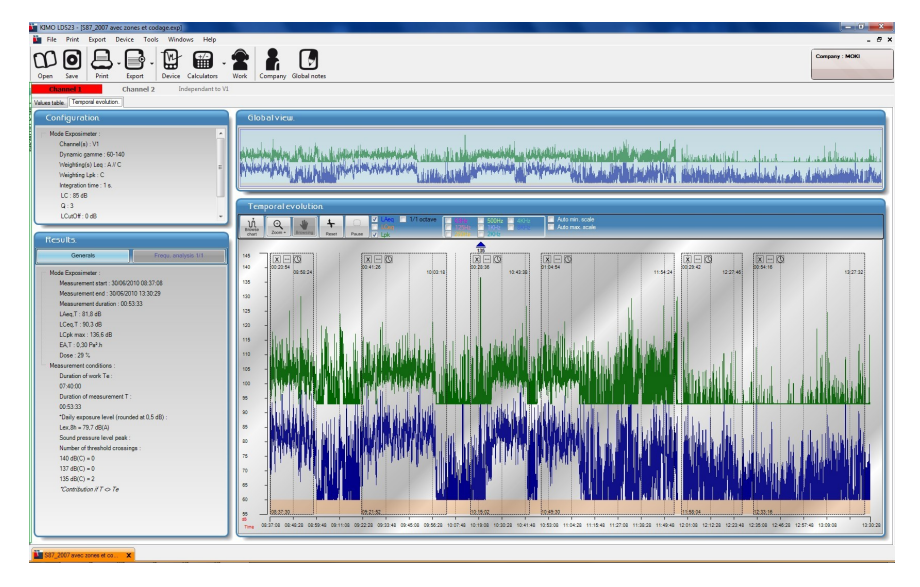

Results

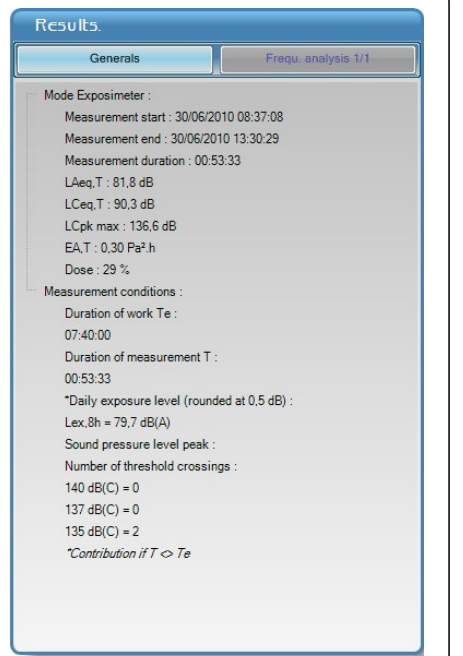

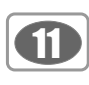

**Time evolution :** this part presents the graph of the measurement dataset. Several actions are possible :

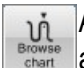

Allows to browse the chart and point accurately the corresponding values.

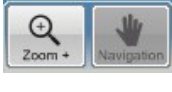

Allows to zoom on a part of the graph

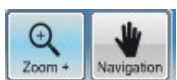

Allows to navigate on the graph from zoom fucntion

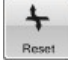

Allows to reset the graph from the zoom.

Allows to insert breaks on the graph.

Pause These breaks will be not take into account in the calculations.

Red arrows **V** show overloads.

• Right click on the arrow to know the sound level reached during this overload.

Peak values 135 - 137 - 140 dB are also represented as blue - green – red triangles.

# VII1-2a Selection of curves and scales to display

It is possible to select to display LAeq curve and/or LCeq curve and/or Lpk curve.

• Tick the corresponding box of the curve to display.

It is also possible to choose to change of scale and to activate the **automatic minimum scal** or the **automatic maximum scale**.

• K the corresponding box of the scale to display.

# VII1-2b Browse the chart

- Click on "Browse" button.
- Click on the graph the required place.
- Stay clicked and drag the mousse on the graph to browse all the graph.

Value in dB are wtritten on the left of the graph, lines insure the good correspondence between values of 2 or 3 curves (LAeq-LCeq-LCpk).

To quit this function, click on "Browse" button.

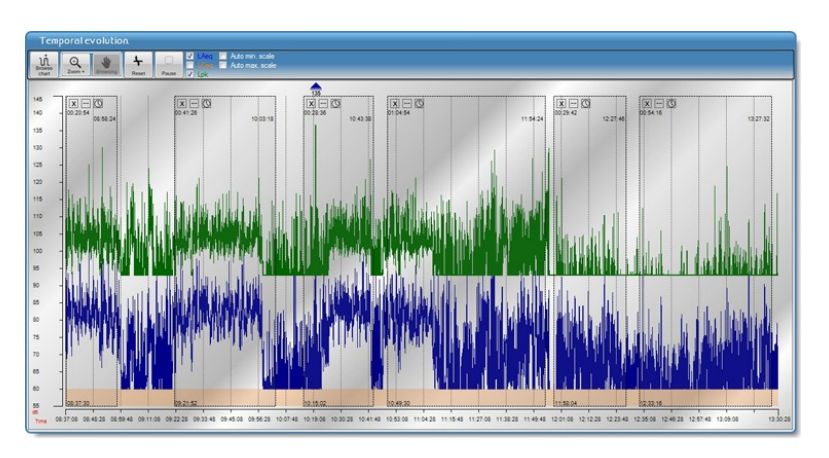

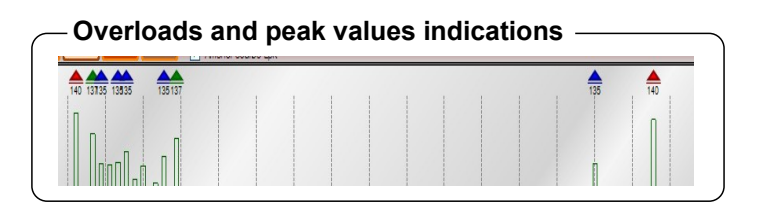

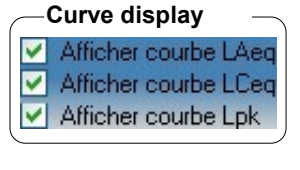

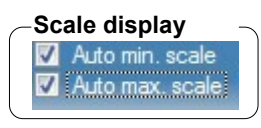

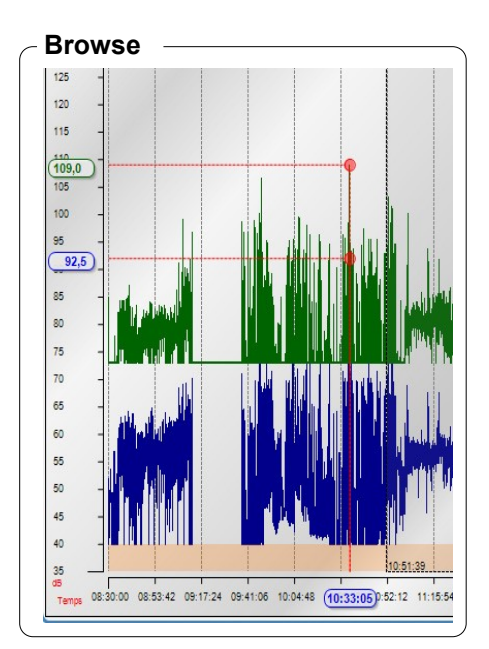

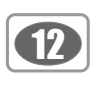

## VII1-2c Use zoom function

# The software allows to display accurate areas of the graph :

For that, use the "**zoom+**" icon.

- Click on the required place of the beginning of the zoom and stay clicked.
- Drag the mouse until the end of the zoomed period.
- Release mouse button.
- Move lateraly the graph with the hand if necessary.

The global view allows th have always a view of the totality of the dataset.

Blue area indicates the displayed period..

To back to global graph, click on "Reset" icon.

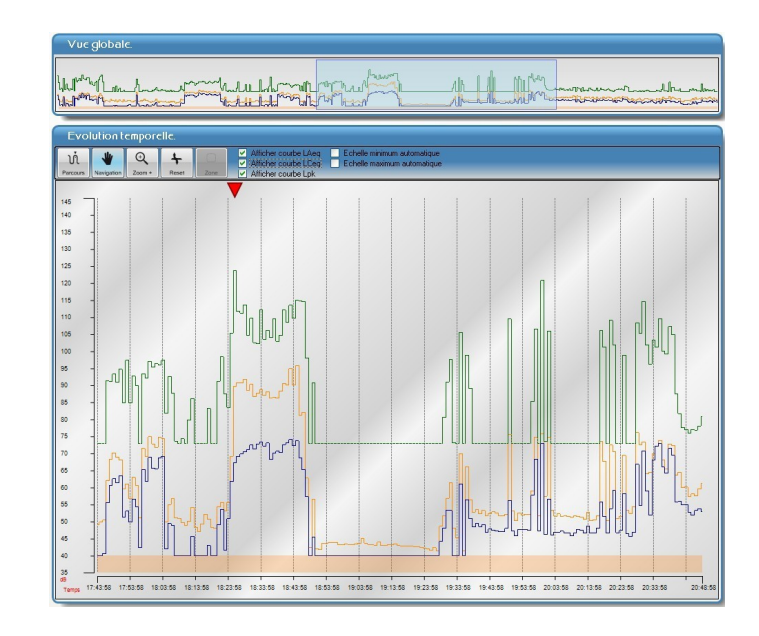

Note Zoom is only about the graph, diplayed resuts are always the ones of the global file..

### VII1-2d Use pause function

Using of "Pause » function : this function can be used to delete a part of the measurement.

For exemple : during pauses or to eliminate a beginning or an end of unrepresentative measurement of the workstation. As soon as the area is present, results displayed on the left of the "**Results**" part are modified.

0

00:31:5

00:31:57

00:00:29

X D 00:00:29

# To insert a pause :

- Click on"Pause" button.
- Click on the location on the graph of the beginning of the pause.
- Stay clicked.
- Drag the mouse until the end of the pause.
- Release the mouse button.

To adjust the area, go to the right end and drag the mouse ( $\leftarrow$  cursor must be active)

To move it, click on the cursor  $\leftrightarrow$  on the top left of the area to to see a hand and drag the area on the required location with the hand.

To delete it, click on the cross on the top left of the area.

# Modifiy the duration of the area according to a start time and an end time :

## • Use "Clock" icon.

A setting frame of the start and end times opens. The indicated times are those of the concerned area.

- Set the times with the arrows.
- Validate.

| Evolution temportile. |
|-----------------------|
|                       |
|                       |

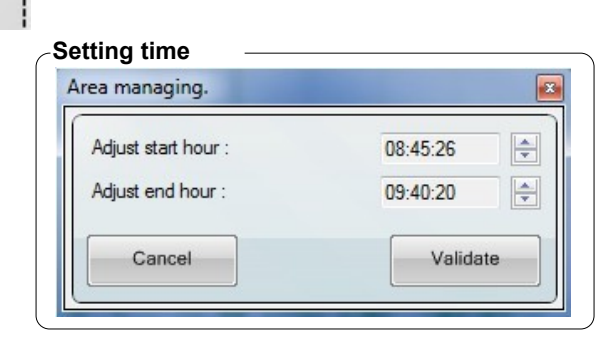

# VII 2 - Use the calculators

Three calculators are available from the software launching. Click on the icon to select a calculator.

They allows :

**S1-S2 calculator :** to determine the level of a sound source from two or to calculate the equivalent level of two sound sources.

• Lex,d calculator : to calculate the daily exposure level from an equivalent continuous level representative of the workstation and of the effective duration of the workstation.

• **Time converter calculator** : to convert in decimal expression a duration expressed in HH:MM:SS or vice versa.

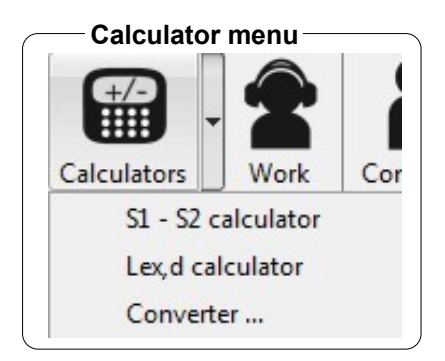

### VII2-1 S1-S2 calculator

### VII2-1a Calculate the level of two sound sources

To calculate two sound sources :

- Enter S1 level.
- Enter S2 level.
- Click on "Calculate" button.
- Click on "Close" button to quit.

## VII2-1b Calculate the sound level of one source

To calculate a sound source (S1 or S2) :

- Enter S1 or S2 level.
- Enter S1 + S2 level.
- Click on "Calculate" button.
- Click on "Close" button to quit.

## VII2-2 Lex,d calculator

To calculate a Lex,d daily exposure :

- Fill in the representative workstation LAeq.
- Fill in the "Effective duration of workstation".
- The Lex, 8h is directly calculated on the last line.
- Click on "Close" button to quit.

# Calculator S1 - S2 calculator Level S1 dB Level S2 dB S1 + S2 : dB Compute Close

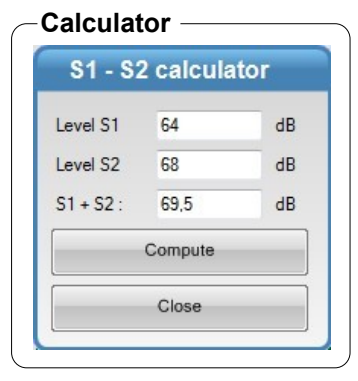

## Lex,d calculator

| LAeq :             | 86,7     | dBA |
|--------------------|----------|-----|
| Duration of work : | 07:00:00 | -   |
| Lex,8h :           | 86,1     | dBA |

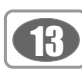

### VII2-3 Temporal converter calculator

П

- Fill in hours : minutes : seconds : the decimal expression appears.
- Inversely, write a decimal value to get the hours : minutes : seconds breakdown.

| Hours : | 7    | Minutes : | 42 | Seconds : | 00 |  |
|---------|------|-----------|----|-----------|----|--|
| _       | 7,70 |           |    |           |    |  |

Note : those calculators can be activated simultaneously.

# VII 3 – Documents setting for exportation or printing

**LDS23** software allows to export or print the results obtained as dataset reports. Some settings must be performed before exporting or printing a report.

On this dataset report, it is possible to fill in :

- Address and telephone number in the "Documents setting" frame.
- Customer address and telephone number in the "Company" frame.
- Concerned workstation (name, first name, identification number, service and effective duration work)

Here is how to proceed:

- Click on **"Tool"** then **"Documents setting"**, the following window opens :
- Fill in the fields.

| Document's settings :                         |          |
|-----------------------------------------------|----------|
| Head of page :<br>Company name :<br>Address : |          |
| Bottom of page :<br>Bottom of page :          |          |
| Cancel                                        | Validate |

To fill in the workstation, click on window.

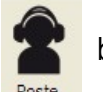

button then fill in fields of the opposite

It is possible to insert a global comment :

• Click on "Global note" button and fill in the frame.

- Click on "**Company**" button, the following window opens :
- Fill in the fields.

| ompany :              | <b>2</b> |
|-----------------------|----------|
| Name / Company name : |          |
| Address :             |          |
|                       |          |
| Comments :            |          |
|                       |          |
| Cancel                | Validate |

| formation about workstation : |            |
|-------------------------------|------------|
| Name :                        |            |
| First name :                  |            |
| Register :                    |            |
| Service :                     |            |
| Duration of work :            | 07:40:00 🚖 |
| Cancel                        | Validate   |

| Validate |
|----------|
|          |

# VII 4-1 – Exportation

Exportation is about :

- The table value as .txt file, easily readable by a spreadsheet.
- A measurement report in **.pdf** format of all or a part of elements that constitute the treatment of the original file.

# Export the table of values :

- Click on the arrow of the exportation button
- "Table of values" mode.
- Validate and save the file in the directory "Export".
- View the report to control it.

# Export the measurement report in pdf forma

- Click on the arrow of the exportation button
- "PDF report" mode.
- Choose the desired configuration in the frame "Report
- configuration".
- Validate and save the file in the directory "Export".
- View the report to control it.

One click on the icon of report in pdf format.

## Report example :

**Page 1 :** general information supplied when configuring or to complete manually (date and calibration certificate number of The dosimeter)

and select

and select

This page also presents the graph related to the measurement dataset.

Following pages : list of reported values with comments, if validate when configuring the report.

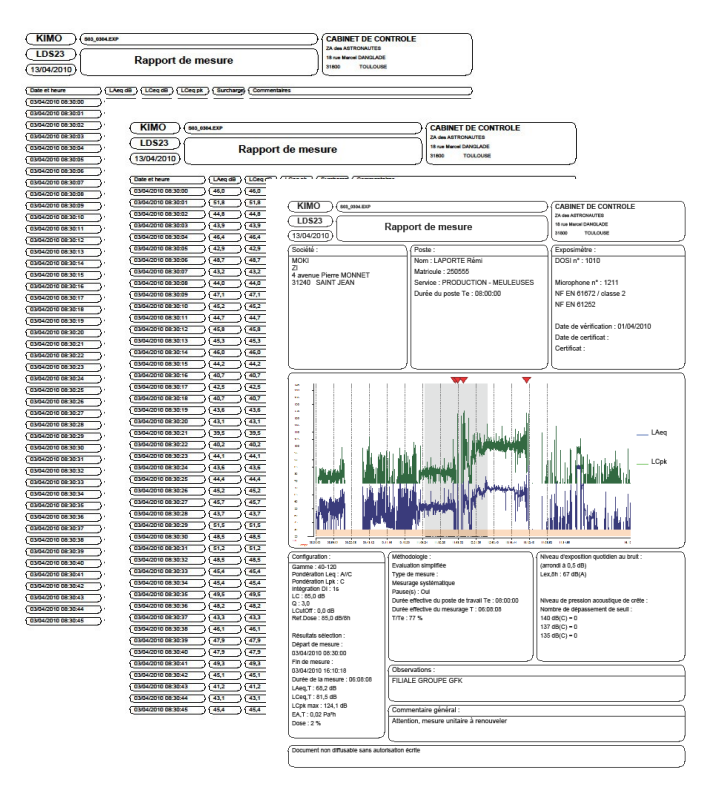

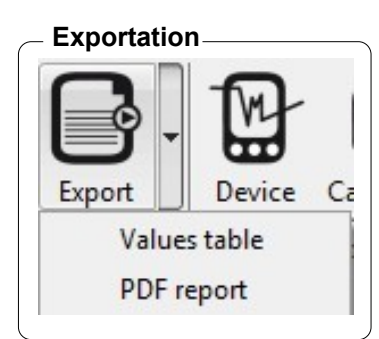

| Report's setting : |             |
|--------------------|-------------|
| Values :           |             |
| Values (add        | 383 pages). |
| With comm          | ents.       |
|                    |             |

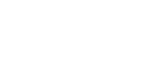

15

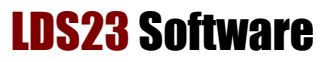

### Description of the different parts of the report, first page.

16

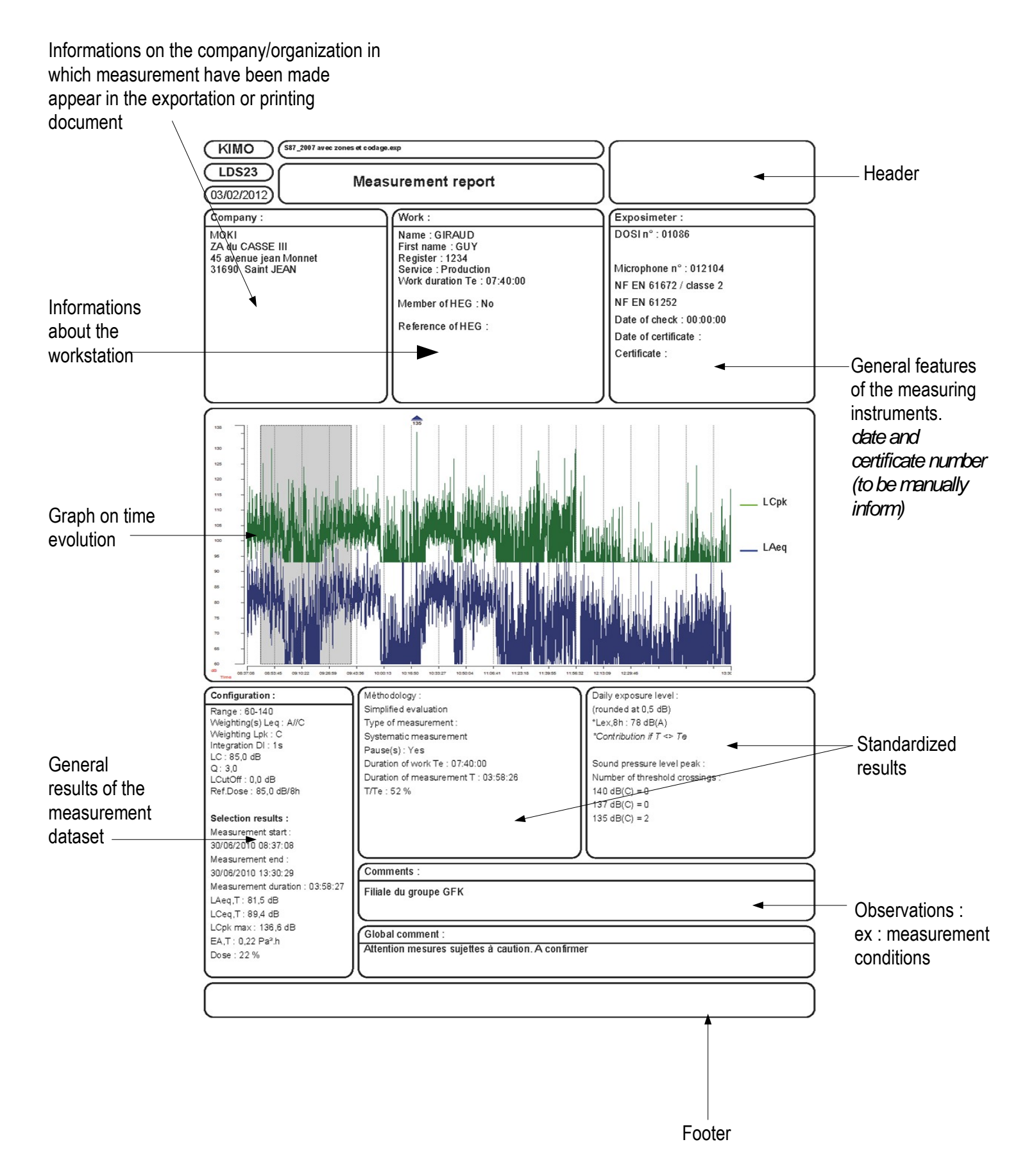

# VII 3-2 – Printing

Printing concerns :

• measurement report of all or a part of elements that constitute the treatment of the original file.

### Print the report :

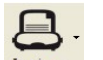

Click on the **"Printing"** button **Second Second Sec** 

• Click on "Validate" .

Printing window opens.

Select the printer then click on "Print".

The "Apercu avant impression" window opens.

• Launch printing by clicking on the icon "**Printer**" 🔿 of the overview.

| Report's setting : |            |
|--------------------|------------|
| Values :           |            |
| Values (add 3      | 83 pages). |
| With comme         | ents.      |
|                    |            |

VII 4 – Close file

To close the file :

- Click on File.
- Click on Close.

When file is closed, software back to the home page.

VII 5 - Exit software

To exit software :

- Click on File.
- Click on Exit.

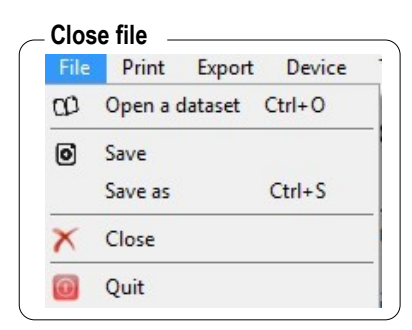

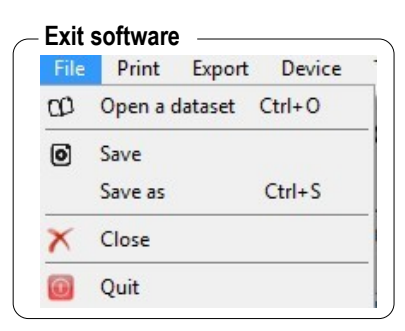

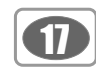

# www.kimo.fr

EXPORT DEPARTMENT Boulevard de Beaubourg - Emerainville - BP 48 77312 MARNE LA VALLEE CEDEX 2 Tel : + 33.1.60.06.69.25 - Fax : + 33.1.60.06.69.29

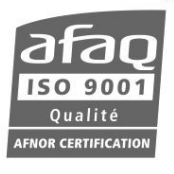